## <u>電子ブックのリクエスト手順について</u>

①Maruzen eBook Library (<u>https://elib.maruzen.co.jp/</u>) を開く。

 ○丸善雄松堂が提供する学術機関向け和書の電子ブックサービス(収録数:約7万タイトル)
 ※ 学外からアクセスする場合は、ACSUのID・パスワードによる認証が必要です。 リモートアクセス利用方法をご確認ください。

https://www.shinshu-u.ac.jp/institution/library/find/r-access.html

②「すべてのタイトルから検索」にチェックを入れた状態で、書名・著者名等で検索する。
③一覧から必要な図書を選び「リクエスト」ボタンをクリックする。

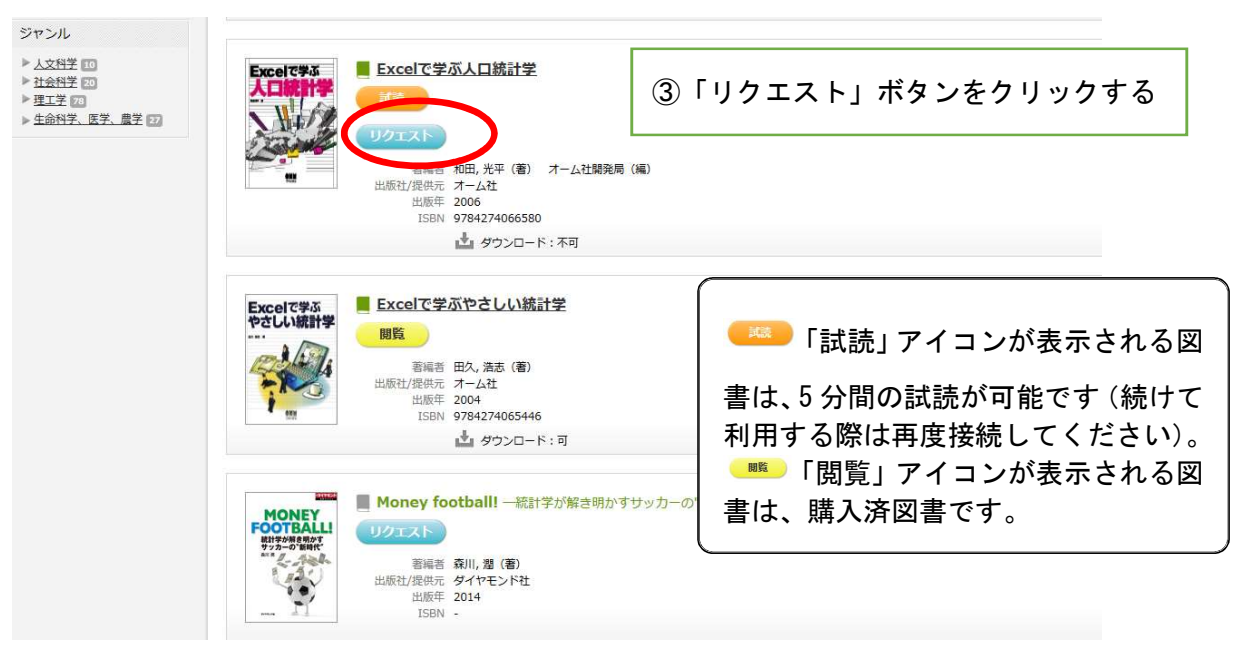

④リクエスト申込フォームに必要事項を入力して送信

| 書名               | Excelで字ぶ人口統計字           |     |
|------------------|-------------------------|-----|
| 申込者氏名            | 信州 太郎                   | ※必須 |
| メールアドレス          | XXXX@gm.shinshu-u.ac.jp | ※必須 |
| 所属・キャンパス         | 総務部人事課・松本キャンパス          | *必須 |
| 学部·学科            | 総務部人事課                  | ※必須 |
| 学籍番号・教職員番号       | shinshu999              | ※必須 |
| 望理由(研究・授業との関わり等) | 職員からの自己研鑽本リクエスト         | ※必須 |
| 備考               |                         |     |

④リクエスト申込フォームに必要事項を 入力して送信 教職員番号には、業務 ID または職員番号 を入力する。 希望理由欄には、「職員からの自己研鑽本 リクエスト」と入力する。

<参考>Maruzen eBook Library の使い方 <u>https://www.shinshu-u.ac.jp/institution/library/docs/howtouseMeL.pdf</u>

※ Maruzen eBook Library では、試読サービスを実施している期間があります。試読サービス期間中は、収録されている約 70,000 タイトルのほぼ全てを1タイトルにつき5分間 自由に閲覧できます。